1) Se rendre sur le site de la LIGUE BOURGOGNE FRANCHE COMTE (cliquez sur l'onglet FORMATIONS)

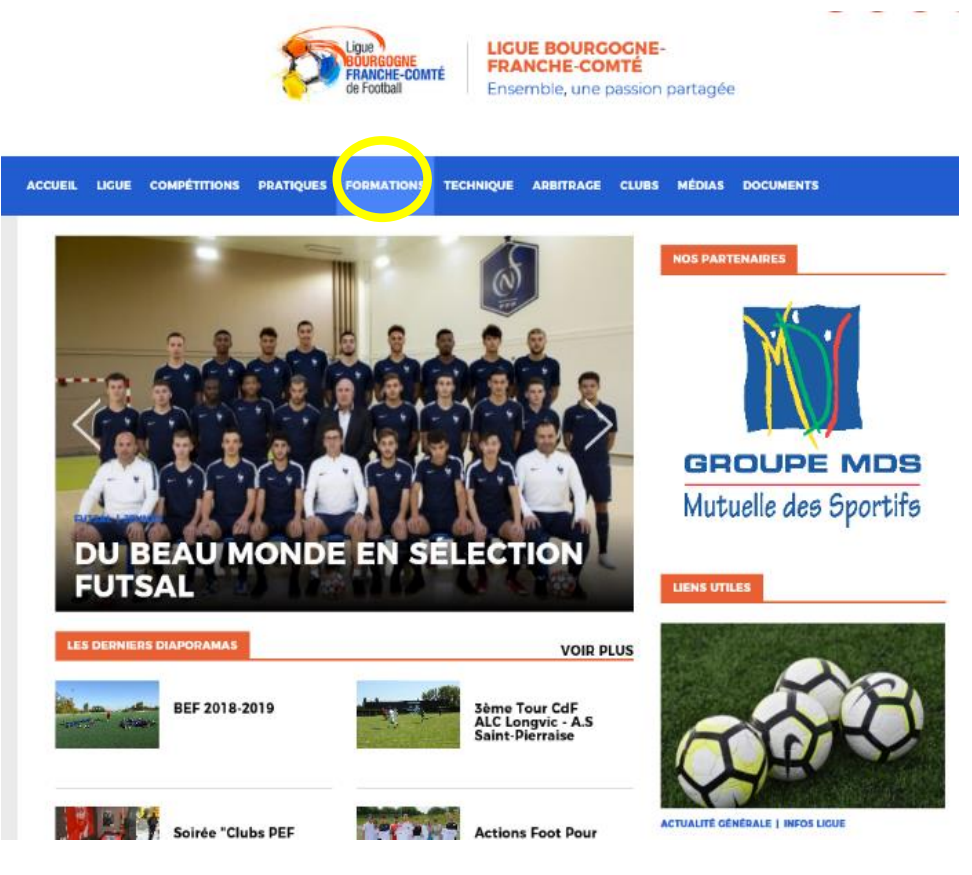

2) Cliquez sur l'onglet INSCRIPTIONS

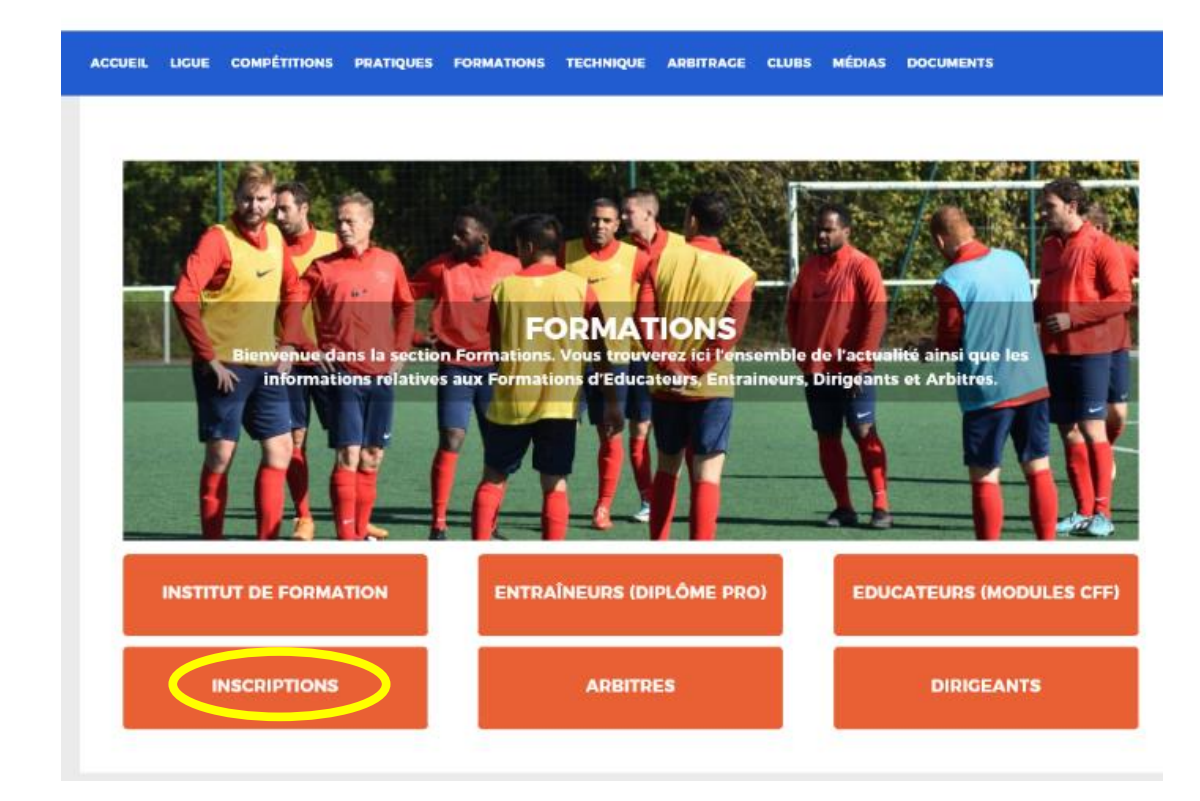

3) Cliquez sur l'onglet « Animatrice fédérale de football » en bas de page

|                                                                                                 | FORMATION D'ENTR                                                                                                | AINEUR GÉNÉRALISTE                                                                                 |                                                                                                    |  |  |  |
|-------------------------------------------------------------------------------------------------|----------------------------------------------------------------------------------------------------|----------------------------------------------------------------------------------------------------|----------------------------------------------------------------------------------------------------|--|--|--|
| NIVEAU 3<br>INSTITUT RÉGIONAL DE FORMATIC                                                       | ON DU FOOTBALL<br>BREVET D'ENTRA                                                                                | ÎNEUR DE FOOTBALL                                                                                  |                                                                                                    |  |  |  |
| NIVEAU 4<br>INSTITUT RÉGIONAL DE FORMATIC                                                       | DN DU FOOTBALL<br>BREVET DE MON                                                                                 | TEUR DE FOOTBALL                                                                                   |                                                                                                    |  |  |  |
|                                                                                                 | LIGUES E                                                                                                    | T DISTRICTS                                                                                        |                                                                                                    |  |  |  |
| CFF1<br>CERTIFICATION<br>MODULE 32H (useurs)<br>U9<br>U11<br>Arbitrage Sécurité S               | CFF2<br>CERTIFICATION<br>MODULE 32H (U13+U5)<br>13<br>U15<br>OU15                                               | CFF3<br>CERTIFICATION<br>AMODULE 32H (urb+s6buCH8)<br>U19<br>SÉNIORS                               | CFF4<br>CERTIFICATION<br>MODULE 32H (ABGO-BPORTUP)<br>PROJET ASSOCIATIF<br>PROJET SPORTIF-<br>EDUCATIF |  |  |  |
|                                                                                                 | CERTIFICATS [                                                                                                   | DE SPÉCIALISTÉS                                                                                    |                                                                                                    |  |  |  |
| LIGUES ET DISTRICTS                                                                             |                                                                                                    |                                                                                                    |                                                                                                    |  |  |  |
| GARDIEN DE BUT   CERTIFICATION   MODULE 32H   (PERFECTIONNEMENT   PERFECTIONNEMENT   DÉCOUVERTE | FUTSAL     CERTIFICATION     MODULE 32H     (PERFECTIONNEMENT + DÉCOUVERTE)     PERFECTIONNEMENT     DÉCOUVERTE | BEACH SOCCER<br>CERTIFICATION<br>MODULE 32H<br>(PERFECTIONNEMENT<br>PERFECTIONNEMENT<br>DÉCOUVERTE | PRÉPARATEUR<br>ATHLETIQUE       CERTIFICATION       MODULE 32H (UB+SÉRICRE)                            |  |  |  |
| ATTESTATIONS COMPLÉMENTAIR                                                                      | es : ► Handicap → Football urbai                                                                                | n 🕨 U6-U7 🔶 Animatrice fédéra                                                                      | ale de football                                                                                        |  |  |  |

4) Choisissez le centre de gestion « LIGUE DE BOURGOGNE FRANCHE COMTE » et cliquez sur « consultez la liste des sessions »

|                   | 🔎 👻 🗎 🖒 🔤 Inscriptions formations – LIG 🛛 📑                                                                                                    |
|-------------------|----------------------------------------------------------------------------------------------------|
|                   |                                                                                                    |
| la                | date de la certification le candidat doit être âgé de 18 ans et plus.                                                                                                    |
| ace               | rtification comporte :                                                                                                    |
| 1.                | Une mise en situation pédagogique de 15° assortie d'un entretien de 15° autour de la séquence réalisée (Le candidat recevra pa<br>courrier son thème de séance en même temps que sa convocation)                                                                                                    |
| 2.                | Un oral de 15' maximum portant sur le rapport de stage assorti d'un entretien de 15' maximum avec le jury                                                                                                    |
|                   |                                                                                                    |
| 'év:              | aluation du rapport de stage en lui-même comportant la réalisation de 5 séances dans une des deux catégories concernées.                                                                                                    |
| ∕év:<br>⊂H        | aluation du rapport de stage en lui-même comportant la réalisation de 5 séances dans une des deux catégories concernées.                                                                                                    |
| / év:<br>CH       | aluation du rapport de stage en lui-même comportant la réalisation de 5 séances dans une des deux catégories concernées.<br>OISIR UN CENTRE DE GESTION                                                                                                    |
| /*éva<br>CH<br>Cl | aluation du rapport de stage en lui-même comportant la réalisation de 5 séances dans une des deux catégories concernées.<br>OISIR UN CENTRE DE GESTION<br>hoisissez parmi les formations dispensées par les ligues et districts.                                                                                                    |
| CH<br>CH<br>CI    | aluation du rapport de stage en lui-même comportant la réalisation de 5 séances dans une des deux catégories concernées.<br>OISIR UN CENTRE DE GESTION<br>hoisissez parmi les formations dispensées par les ligues et districts.<br>RECHERCHE DE FORMATIONS                                                                                                    |
| CH<br>CH<br>CI    | aluation du rapport de stage en lui-même comportant la réalisation de 5 séances dans une des deux catégories concernées.<br>OISIR UN CENTRE DE GESTION<br>hoisissez parmi les formations dispensées par les ligues et districts.<br>RECHERCHE DE FORMATIONS                                                                                                    |
| CH<br>CI<br>I     | aluation du rapport de stage en lui-même comportant la réalisation de 5 séances dans une des deux catégories concernées.<br>OISIR UN CENTRE DE GESTION<br>hoisissez parmi les formations dispensées par les ligues et districts.<br>RECHERCHE DE FORMATIONS<br>Choisissez un Centre de Gestion :                                                                        |
| CH<br>CI<br>I     | aluation du rapport de stage en lui-même comportant la réalisation de 5 séances dans une des deux catégories concernées.<br>OISIR UN CENTRE DE GESTION<br>hoisissez parmi les formations dispensées par les ligues et districts.<br>RECHERCHE DE FORMATIONS<br>Choisissez un Centre de Gestion :<br>LIGUE BOURGOGNE-FRANCHE-COMTE DE<br>Consulter la liste des sessions |
| CH<br>CI<br>I     | aluation du rapport de stage en lui-même comportant la réalisation de 5 séances dans une des deux catégories concernées.<br>OISIR UN CENTRE DE GESTION<br>hoisissez parmi les formations dispensées par les ligues et districts.<br>RECHERCHE DE FORMATIONS<br>Choisissez un Centre de Gestion :<br>LIGUE BOURGOGNE-FRANCHE-COMTE DE<br>Consulter la liste des sessions |

## Repérez la formation à LA GUICHE et « cliquez sur « S'INSCRIRE »

| ANIM                                                                             |  |
|----------------------------------------------------------------------------------|--|
| Du 17/11/2018 au 17/11/2018                                                      |  |
| LA GUICHE<br>STADE DE LA BRUYÈRE                                                 |  |
| 17 Novembre 2018<br>9h00-17h00<br>Coût: 25€<br>Pré-inscription jusqu'au 02/11/18 |  |
| Places disponibles : 25                                                          |  |